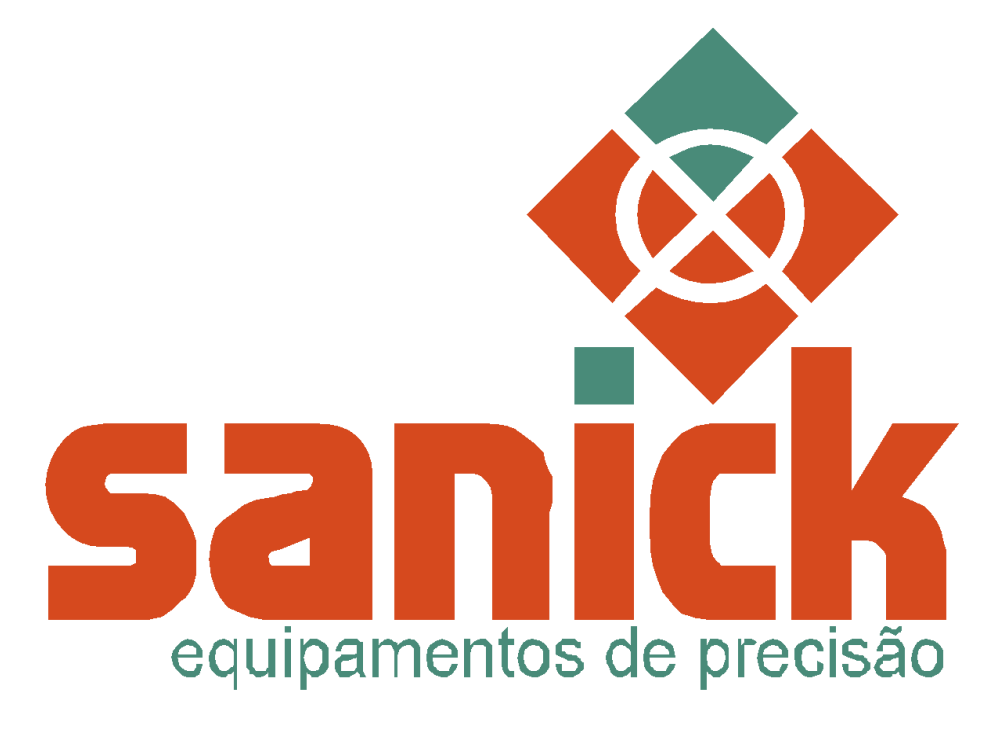

# Contador Eletrônico ESC2020 Modelo - Compacto

## MANUAL DO USUÁRIO

Atualizado em 01/06/2020

### **INSTRUÇÕES DE SEGURANÇA**

Leia atentamente todas as instruções de segurança e de utilização antes de ligar o equipamento.

## SUMÁRIO

| Histórico de Manutenção                                             | 10 |
|---------------------------------------------------------------------|----|
| 6.4 Alterar velocidade                                              | 8  |
| 6.3 Modos de operação                                               | 7  |
| 6.2 Zerar contagem                                                  | 7  |
| 6.1 Ligar/Desligar Sistema de Contagens                             | 7  |
| 6 AÇÕES                                                             | 7  |
| 5 ACESSO À CONFIGURAÇÃO DE MODO                                     | 6  |
| 4 ALTERAÇÃO DO TAMANHO                                              | 6  |
| 3 ACESSO À CONFIGURAÇÃO DE VALOR ALVO                               | 5  |
| 2 ACESSO ÀS CONFIGURAÇÕES DE VELOCIDADE, DESACELERAÇÃO, Nº DE PEÇAS | 5  |
| 1 VISÃO GERAL DA IHM                                                | 4  |

### 1 VISÃO GERAL DA IHM

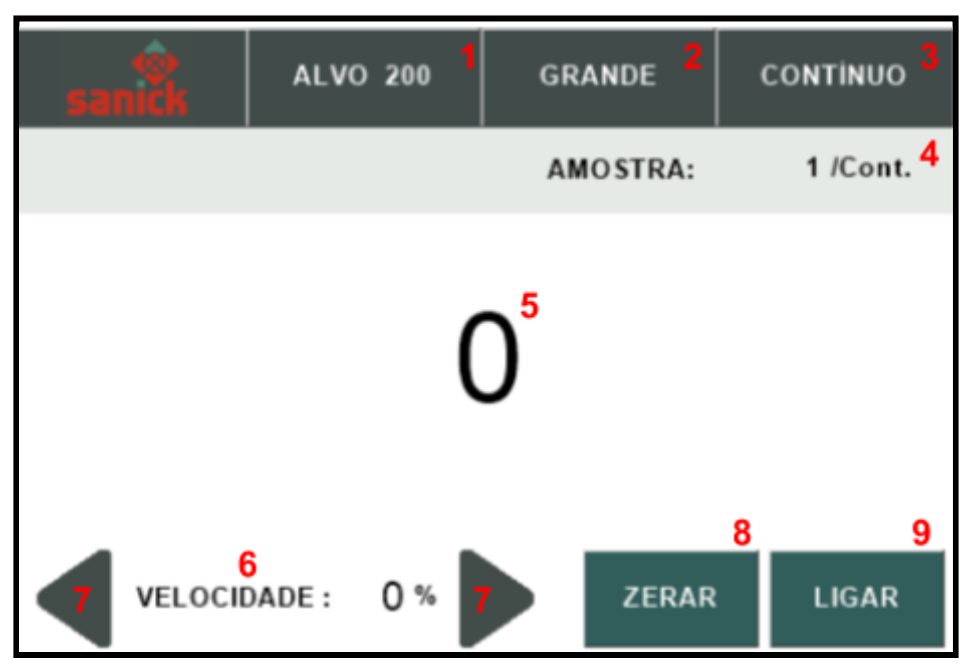

Figura 1: Visão geral da IHM.

- 1. Botão para acesso à alteração do valor alvo.
- 2. Botão para alteração do tamanho.
- 3. Botão para acesso à alteração do modo de contagem.
- 4. Informação da quantidade de amostra atual / modo de contagem.
- 5. Informação do valor da contagem atual.
- 6. Área para acesso as configurações de velocidade.
- 7. Botão para alteração da velocidade.
  - aumentar velocidade
  - o diminuir velocidade
- 8. Botão de Zerar contagem atual.
- 9. Botão de Ligar/Desligar sistema de contagens.

### 2 ACESSO ÀS CONFIGURAÇÕES DE VELOCIDADE, DESACELERAÇÃO, Nº DE PEÇAS

Clique na área de Velocidade (Figura 1, item 6) para acessar as configurações de velocidade, desaceleração e número de peças para a desacelerar.

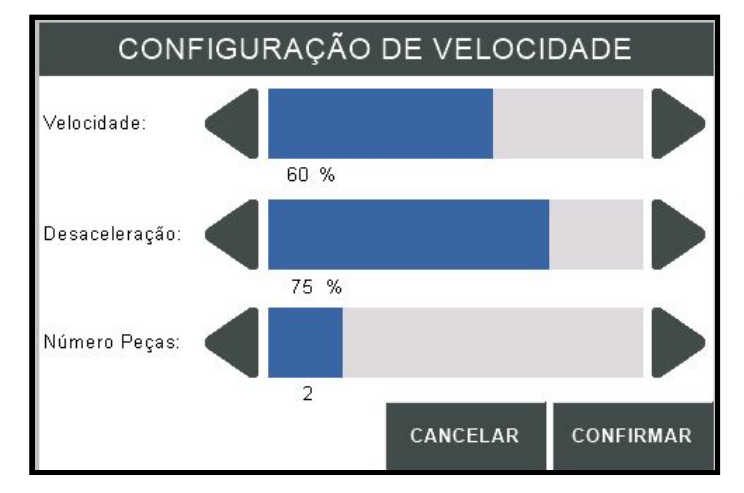

Caso deseje cancelar os valores que foram alterados, clique em **CANCELAR**.

Ao **CONFIRMAR** os valores serão alterados e serão salvos para a próxima vez que o equipamento for ligado.

### 3 ACESSO À CONFIGURAÇÃO DE VALOR ALVO

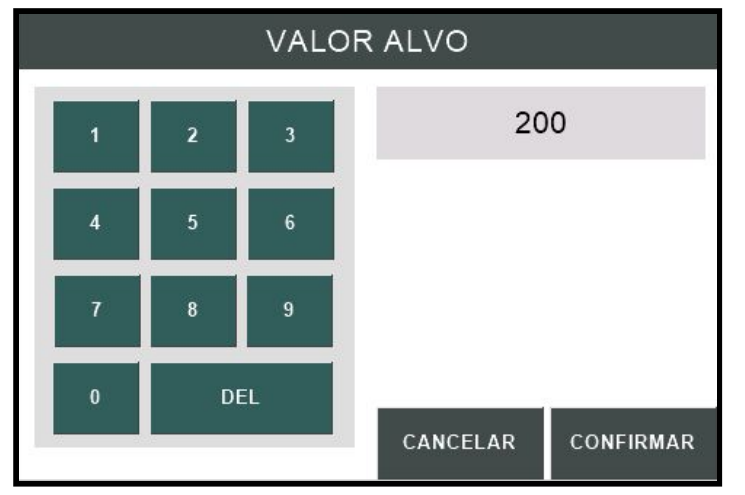

Clique no botão Alvo (Figura 1, item 1). O valor **máximo para o alvo é de 50.000 e o mínimo é 1**.

Caso deseje cancelar o valor que foi alterado, clique em **CANCELAR**.

Ao **CONFIRMAR** o valor será alterado e será salvo para a próxima vez que o equipamento for ligado.

### 4 ALTERAÇÃO DO TAMANHO

 Clique no botão Tamanho (Figura 1, item 2) e altere entre os tamanhos Grande 5 Pequeno.

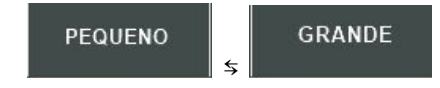

### 5 ACESSO À CONFIGURAÇÃO DE MODO

| M                              | IODO     |           |
|--------------------------------|----------|-----------|
| Lote<br>Automático<br>Contínuo |          |           |
|                                | CANCELAR | CONFIRMAR |

Clique no botão de Modo (Figura 1, item 3). Escolha o modo entre **Lote**, **Automático** e **Contínuo**.

Escolher modo Lote: Modo -> Lote -> Nº de Amostras -> CONFIRMAR. Escolher modo Automático Modo -> Automático -> Tempo Automático-> CONFIRMAR. Escolher modo Contínuo Modo -> Contínuo-> CONFIRMAR

### 6 AÇÕES

#### 6.1 Ligar/Desligar Sistema de Contagens

Para ligar o sistema de contagens pressione o botão **LIGAR** (Figura 1, item 9) que altera de LIGAR para DESLIGAR. O equipamento vai operar no modo definido (Figura 1, item 3) com as configurações escolhidas, que podem ser visualizadas na tela (Figura 1, itens 1-2-3-4-6).

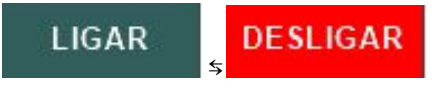

Enquanto o equipamento estiver ligado é recomendável não alterar nenhuma das configurações. Ao alterá-las o equipamento passa a operar conforme as novas atualizações.

#### 6.2 Zerar contagem

Para zerar a contagem **atual** (Figura 1, item 6) pressione contagem não for zerada pressione o botão novamente.

ZERAR

(Figura 1, item 8) caso a

#### 6.3 Modos de operação

O equipamento opera em três modos diferentes.

#### 6.3.1 Modo Lote

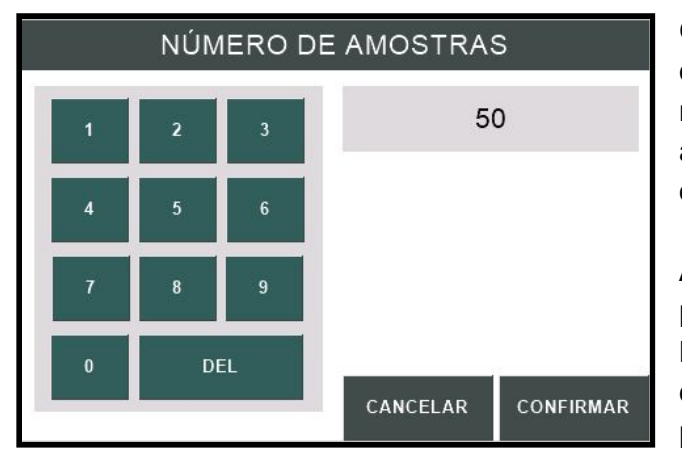

O **modo Lote** realiza contagens de amostras até o valor definido no **Número de Amostras**, cada amostra conterá a quantidade de objetos definido no valor alvo.

Ao finalizar uma amostra é preciso pressionar o **botão luminoso,** localizado na frontal do equipamento, para dar início a próxima contagem.

#### 6.3.2 Modo Automático

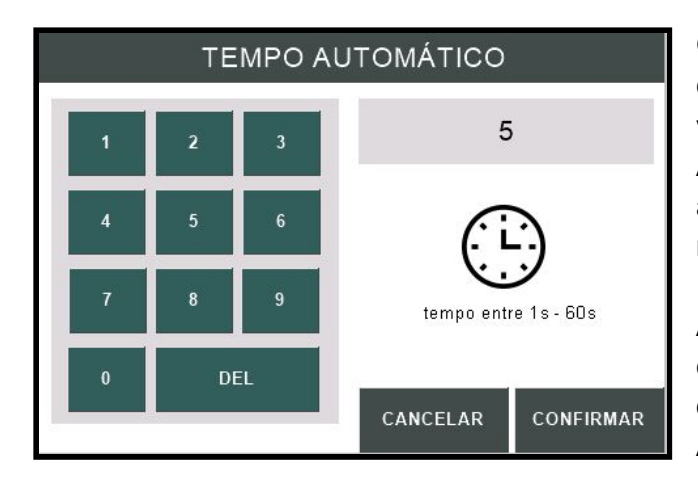

O modo Automático realiza contagens de amostras até o valor definido no Número de Amostras, cada amostra conterá a quantidade de objetos definido no valor alvo.

Ao finalizar uma amostra o equipamento aguarda o tempo definido no **Tempo do Automático**.

**OBS:** Para utilizar o modo automático, configure previamente o número de amostras, alterando o **modo para Lote** e depois para automático novamente.

#### 6.3.3 Modo Contínuo

O modo Contínuo realiza uma amostra contando continuamente e para de contar

quando é pressionado

DESLIGAR (Figura 1, item 8).

#### 6.4 Alterar velocidade

Para alterar a velocidade do equipamento pode ser utilizado os botões para diminuir ou

aumentar a velocidade. 
O valor alterado fica registrado para a próxima vez que o equipamento for ligado.

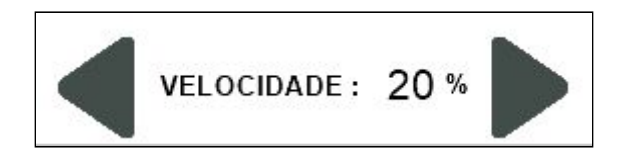

# FAQ

Para dúvidas entre em contato com a empresa ou acesse o material de apoio disponível em:

https://sanick-equipamentos.github.io/esc2020/compacto.html

### Histórico de Manutenção

| data  | Descrição | Responsável |
|-------|-----------|-------------|
| //    |           |             |
|       |           |             |
| _/_/_ |           |             |
| _/_/_ |           |             |
|       |           |             |
| _/_/_ |           |             |